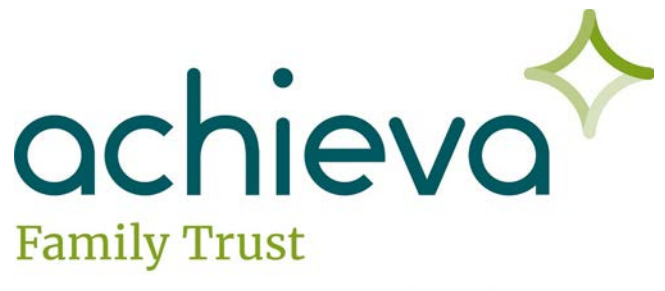

## **Online Fund Request Instructions**

Protecting Futures. Enhancing Lives.

Achieva Family Trust now o ers a way to submit your fund requests online through our website. This simple process is detailed below in this brief overview of the process.

First, go to our online fund request form. You can find it on our website, <u>AchievaFamilyTrust.org</u> by clicking on "Beneficiaries" then "Online Fund Request" as seen below:

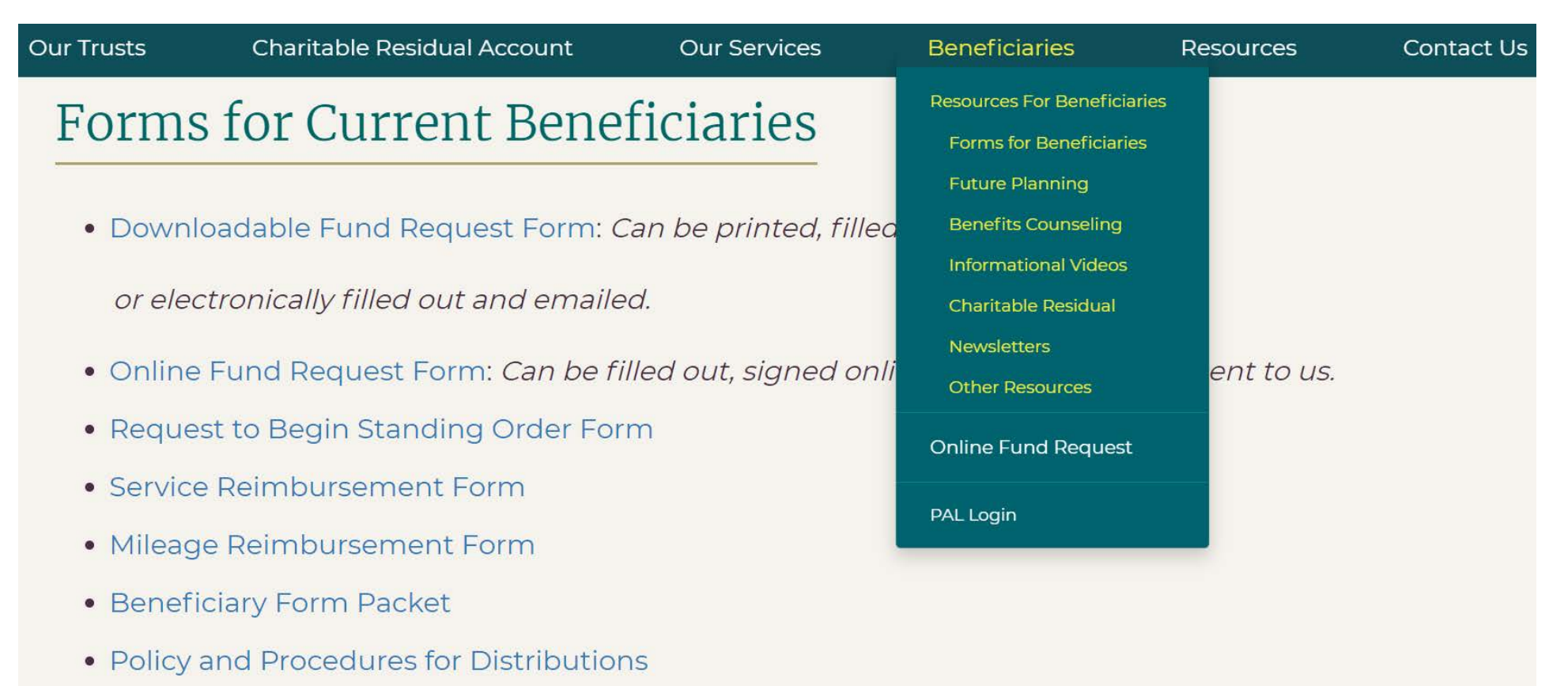

Once you complete all the necessary information on the fund request form, hit the **"Submit your form"** button at the bottom of the fund request form page.

| Submitted By:                |               |
|------------------------------|---------------|
| Relationship to Beneficiary: |               |
| Phone:                       |               |
| Email:                       |               |
| Attach files here:           |               |
| Choose Files No file chosen  |               |
| Choose Files No file chosen  |               |
| Choose Files No file chosen  |               |
|                              | (End of Form) |
|                              |               |

You will receive an email at the *email address you entered in the form* asking you to sign the form similar to the one below:

## Your documents are ready to review: Achieva Family Trust Form Signing

Treeno Demo 2 Online Signatures noreply@signixmail.com via mail.signix.biz

to me 💌

Dear Achieva Trust,

Please sign the following documents.

To access your document, click here:

https://webtest.signix.biz/enter.jsp?m=102&i=no9S3O0Jj4WKMKsfynrgTO

If you have any questions, please contact Achieva Form Administrator at familytrust@achieva.info .

Click on the *link in the email* to access and sign the fund request.

Once you click the link in the email, you will come to the following page:

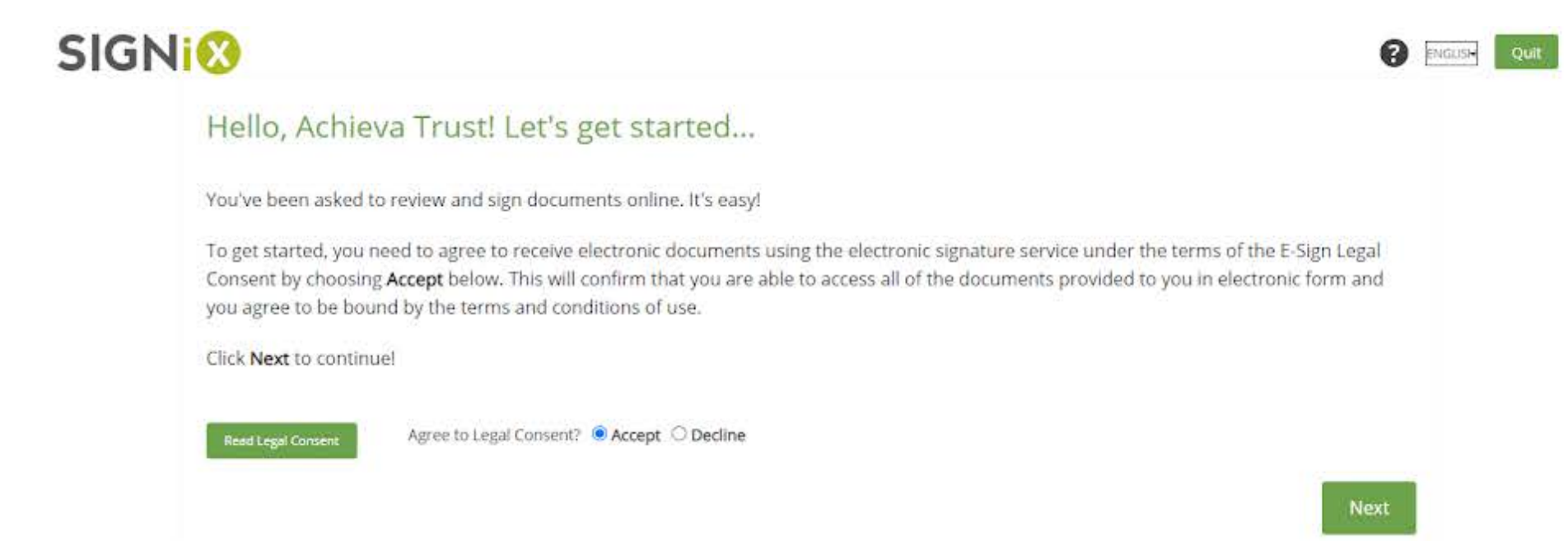

Click the "Accept" circle and then the "Next" button.

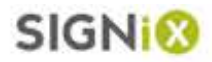

| t choose a nassword. This nassword will                                                                               | protect your electronic signature and let you a                                                | rress your signed documents after you've fi | nished Then choose      |
|----------------------------------------------------------------------------------------------------|------------------------------------------------------------------------------------------------|---------------------------------------------|-------------------------|
| style of your signature and initials from                                                                             | the options below.                                                                             | ccos you signed documents and you're n      | institute intere citors |
| ase create a secret, easy-to-remember pa<br>ers - Required (at least 1 and can be upp<br>merc - Required (at least 1) | assword 6-20 characters long. The password m<br>percase and/or lowercase unless stated as Requ | ust satisfy the following:<br>ired below)   |                         |
| cial Characters - Not Allowed (includes: '                                                                            | !@#\$%&*()_+={}{[]\;",'<>?,./~^)                                                               |                                             |                         |
| Select your password                                                                                                  |                                                                                                |                                             |                         |
|                                                                                                    |                                                                                                |                                             |                         |
|                                                                                                    |                                                                                                |                                             |                         |
| Confirm your password                                                                                                 |                                                                                                |                                             |                         |
|                                                                                                    |                                                                                                |                                             |                         |
|                                                                                                    |                                                                                                |                                             |                         |
|                                                                                                    | Achieva Famila Trust                                                                           | HT.                                         |                         |
| Use Default Signature/Initial                                                                                         |                                                                                                |                                             |                         |
| Use Default Signature/Initial                                                                                         |                                                                                                |                                             |                         |

\*\*\* The first time you sign an electronic fund request, you will be asked to create an account at SIGNiX. \*\*\*

Simply type the password you'd like to use for your account, then type it again to confirm and hit the "Let's Go" button.

\*\*\* The next time you return to sign or review fund request forms, you won't need to do this - you'll just need to enter your password to log into your account. \*\*\* Indian On

|                                        | SubmittedPDF,pdf                                                                                                    | × | 2 8 8 100 |
|----------------------------------------|----------------------------------------------------------------------------------------------------|---|-----------|
| Beneficiary's Fit<br>Beneficiary's Fit | Ready To Review and Sign?<br>Select Go to jump right to your first action and let us guide you through the document. If you'd rather go at your own pace, choose Let Me Review. Simply scroll or use the NEXT and PREV buttons at the bottom corners of the screen to jump to unfinished signatures and other tasks. |   |           |

If you just want to sign your fund request form, hit the "Go!" button. But if you want to review it before signing it, click the "Let Me Review" button.

|          | Original Receipts or Invoice Attached: Yi<br>* Please note that original receipt(s) and or                                 | es invoice(s) must be provided for                                                 | or reimbursements. *                          |      |
|----------|----------------------------------------------------------------------------------------------------|------------------------------------------------------------------------------------|-----------------------------------------------|------|
|          | *(If Applicable) Make this payment<br>I authorize Achieva Family Trust opay to<br>immediately until cancellation notice of | NRECEIPT M<br>No bill / disbursement as stated<br>r ending date is given to Achiev | ONTHLY<br>above beginning<br>va Family Trust. |      |
|          | Additional Instructions:                                                                                                   |                                                                                    |                                               |      |
| Required | Submitted By: Achieva Family Tr                                                                                            | ust (Signature)                                                                    | Signed Date<br>(Date)                         |      |
| PREV     | Relationship to Beneficiary: Self                                                                                          | Email: achievafamil                                                                | ytrust@achieva.info                           | PERT |

Whether you hit the "Go!" or "Let Me Review" button, once you are done reviewing and are ready to sign, click on the "Sign" flag and the fund request will be electronically signed. Then click the "Next" button.

|          |                                                                                   |                                                                                                    |                                                                                                    | S                                                                          | SubmittedPDF,pdf                                                                                          |          | ± 🖶 🛛 🔤 🗖 |
|----------|-----------------------------------------------------------------------------------|----------------------------------------------------------------------------------------------------|----------------------------------------------------------------------------------------------------|----------------------------------------------------------------------------|----------------------------------------------------------------------------------------------------|----------|-----------|
|          | Purpose of Func<br>Check <u>Payable</u> 1                                         | Finished Signi<br>Almost done! If you're finished withis document(s). If you want to<br>again, and can click Finish Signin | Ng?<br>with this document(s), tap Finish<br>spend more time reviewing the<br>ng at the bottom of the screen w | below to confirm your<br>document(s), select Sta<br>hen you're done review | Signatures and other entries o<br>y Here. You'll see the docume<br>ing the documents.<br>Stay Here Finish | n<br>nts |           |
|          | Original Receipt<br>* Please note that<br>*(If Applicable) N<br>I authorize Achie | original receipt(s) and or involc<br>lake this payment / UPON REC<br>ava Family Trust to pay the bill /                    | ■(s) must be provided for re<br>EIPT MON1<br>disbursement as stated abo                                       | imbursements. *<br>THLY                                                    |                                                                                                    |          |           |
|          | Immediately un                                                                    | tions:                                                                                                    | g date is given to Achieva F                                                                                  | amily Trust.                                                               |                                                                                                    |          |           |
| Required | Submitted By:                                                                     | Chieva Family Trust                                                                                                    | (Signature)                                                                                                   | Signed Size (Date)                                                         |                                                                                                    |          |           |
| Inter    | Relationship to Be                                                                | neticiary: Self                                                                                                    | Email: achievafamilytru                                                                                       | st@achieva.info                                                            |                                                                                                    |          | HEIT      |

If you want to go back and review the fund request, click on the **"Stay Here"** button. If not, click on the **"Finish"** button.

Once you hit "Finish" you will see the confirmation page below:

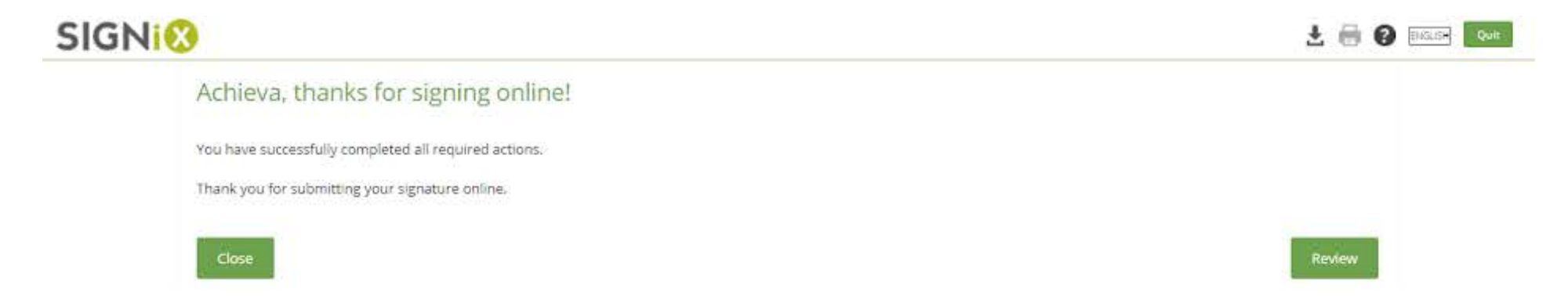

If you hit the "**Review**" button, you will be able to see the fund request form with your electronic signature attached:

| Original Receipts or Invoice Attached: YES                                                        | N one                       |                   |
|---------------------------------------------------------------------------------------------------|-----------------------------|-------------------|
| <ul> <li>Prease note that original receipt(s) and on work</li> </ul>                              | ce(s) must be provided for  | reimbursements. * |
| "(If Applicable) Make this payment / VPON/REC<br>I authorize Achieva Family Trust to pay the bill | EIPT MO                     | NTHLY             |
| immediately unul cancellation notice or endi                                                      | ig date is given to Achieva | Family Hust.      |
| Additional Instructions:                                                                          |                             |                   |
| 200                                                                                               |                             |                   |
| Submitted By: Achieva Family Trust                                                                | Achieva Family              | 9 11/04/2020      |
| Solf                                                                                              | (Signature)                 | (Date)            |
| Relationship to Beneficiary: Sell                                                                 | Person com                  |                   |

Once you have finished reviewing the fund request form, click on the **"Review Complete"** button and it will take you back to the confirmation page seen below:

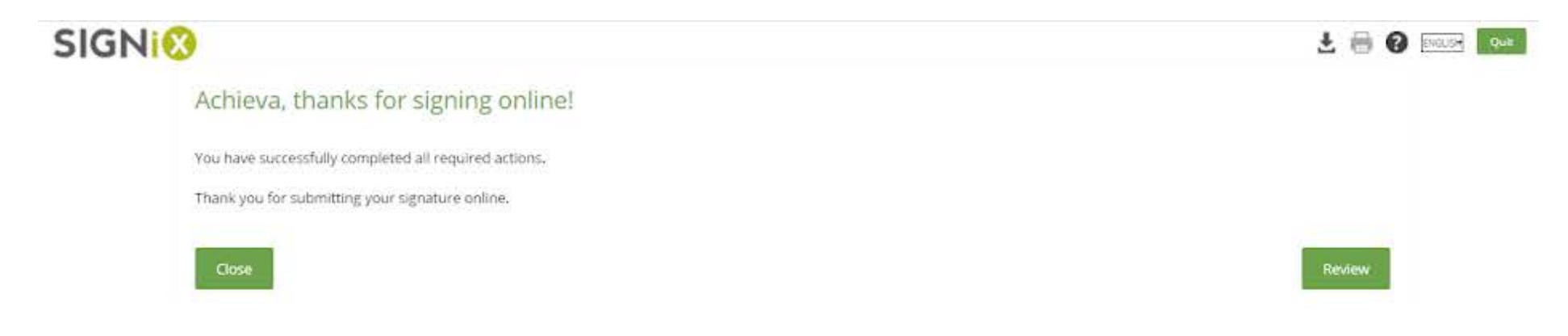

Click on the "Close" button. This will log you out of the *fund request form*.

| SIGNI              |                                                                                                    | 0              |
|--------------------|----------------------------------------------------------------------------------------------------|----------------|
|                    | Leaving So Soon?                                                                                                    |                |
|                    | You are now logged out of the E-Signature application. Click on the pick-up link you initially received to return to this<br>transaction. |                |
| 8: 2027. DONY, 94C | Ext                                                                                                    | PRIVACY POLICY |
|                    |                                                                                                    |                |

You can now hit the "Exit" button. This will log you out of the system.

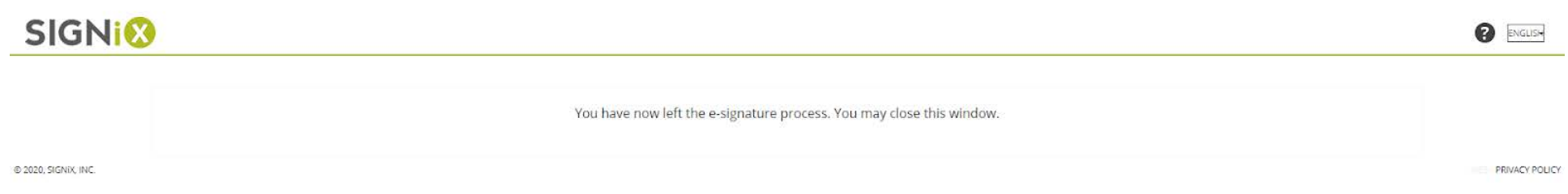

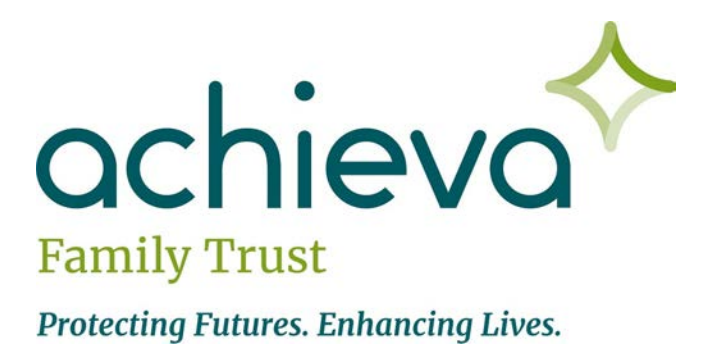

Thanks for using Achieva Family Trust's Electronic Fund Request Form. We hope this new tool will help you more easily request funds from your trust.

As a reminder, in most cases, a check should be received within 10 to 14 business days following receipt, review and approval of the Fund Request.

If you have any questions regarding how to use the Electronic Fund Request Form, please contact your Trust Administrator at 412-995-5000 ext. 565 or <u>familytrust@achieva.org</u>.